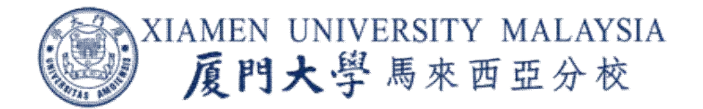

## Table of Contents

Page

- 1. How to allow ePayment Top Up page to pop-up in Google Chrome?......2
- 2. How to allow ePayment Top Up page to pop-up in Mozilla Firefox?......5

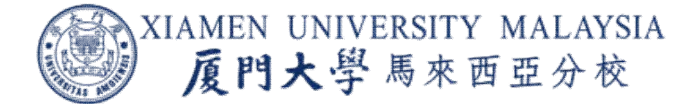

## 1. How to allow ePayment Top Up page to pop-up in Google Chrome?

Please make sure pop-up blocker of the browser allow the webpage to pop-up. You need to setting your browser to allow the website to pop up new windows. You may refer to following steps to allow the pop up.

a) On your Chrome browser, click the three dot icon on the top right corner

|    |                   | ☆           | :     |
|----|-------------------|-------------|-------|
|    | .                 | Other bookn | narks |
| b) | Click on Settings |             |       |

| 5) | Find      | octangs |        | Ctrl+F |
|----|-----------|---------|--------|--------|
|    | More tool | s       |        | •      |
|    | Edit      | Cut     | Сору   | Paste  |
|    | Settings  |         |        |        |
|    | Help      | 6.5     |        | •      |
|    | Exit      |         | Ctrl+S | hift+Q |

c) Scroll down to the bottom and click on Advance

| Goo      | gle Chrome is your default browser   |
|----------|--------------------------------------|
| On start | up                                   |
| 0        | Open the New Tab page                |
| ۲        | Continue where you left off          |
| 0        | Open a specific page or set of pages |
|          | Advanced                             |
|          | Advanced 👻                           |

d) Look for Content settings inside Privacy and security, click on Content

Settings

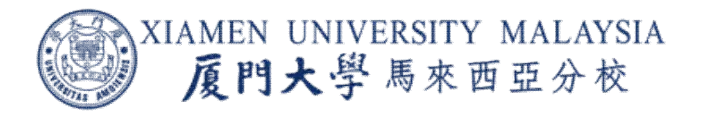

| Google Chrome may use web services to improve your browsing experience. You may optionally disab                 | ole these |
|----------------------------------------------------------------------------------------------------|-----------|
| services. Learn more                                                                                             |           |
| Jse a web service to help resolve navigation errors                                                              |           |
| Jse a prediction service to help complete searches and URLs typed in the address bar                             |           |
| Automatically send some system information and page content to Google to help detect dangerous<br>apps and sites | 0         |
| Jse a prediction service to load pages more quickly                                                              |           |
| Protect you and your device from dangerous sites                                                                 |           |
| Jse a web service to help resolve spelling errors                                                                | 1         |
| Smarter spell-checking by sending what you type in the browser to Google                                         |           |
| Automatically send usage statistics and crash reports to Google                                                  |           |
| Send a "Do Not Track" request with your browsing traffic                                                         |           |
| Allow sites to check if you have payment methods saved                                                           |           |
| Manage certificates                                                                                              | 12        |
| Manage HTTPS/SSL certificates and settings                                                                       | Ľ         |
| Content settings                                                                                                 |           |
| Control what information websites can use and what content they can show you                                     |           |
| Dear browsing data                                                                                               |           |

## e) Click Pop-ups and redirects

|   | Images<br>Show all                                     | , | ٢ |
|---|--------------------------------------------------------|---|---|
| Ø | Pop-ups and redirects<br>Blocked                       | , | • |
|   | Ads<br>Blocked on sites that tend to show intrusive ad | s | • |

Background sync

f) Click Add

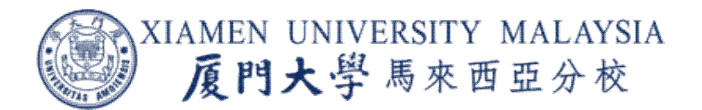

| ← Pop-ups and redirects |     |
|-------------------------|-----|
| Blocked (recommended)   | 00  |
| Block                   | Add |
| No sites added          |     |
| Allow                   | Add |
| No sites added          |     |

g) Inside the Site box, Key in [https://ecard.xmu.edu.my:8080/easytong\_portal] and click Add

| Add a site                                          |            |
|-----------------------------------------------------|------------|
| Site<br>https://ecard.xmu.edu.my:8080/easytong_port | tal        |
| Current incognito session only                      |            |
|                                                     | Cancel Add |

h) Close the browser

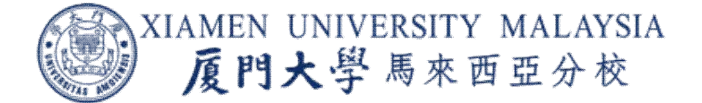

## 2. How to allow ePayment Top Up page to pop-up in Mozilla Firefox?

Please make sure pop-up blocker of the browser allow the webpage to pop-up. You need to setting your browser to allow the website to pop up new windows. You may refer to following steps to allow the pop up.

- a) Click the menu button  $\equiv$  and choose Options.
- b) Select the Privacy & Security.
- c) Click on

|            | 🔅 General            | Permissions                                                           |            |
|------------|----------------------|-----------------------------------------------------------------------|------------|
|            | Home                 | O Location                                                            | Settings   |
|            | Q Search             | Camera                                                                | Settings   |
|            | A Privacy & Security | Microphone                                                            | Settings   |
|            | C Firefox Account    | Notifications Learn more Pause gotifications until Firefox restarts   | Settings   |
|            |                      | Block pop-up windows                                                  | Exceptions |
|            |                      | ✓ Warn you when websites try to install add-ons                       | Exceptions |
| Exceptions |                      | Prevent accessibility services from accessing your browser Learn more |            |

d) Inside the Address of website box, key in [https://ecard.xmu.edu.my:8080/easytong\_portal]

e) Click Allow and after that click Save Changes

| https://ecard.xmu.edu.my:8080/easytong_porta | Allens |
|----------------------------------------------|--------|
| Website Status                               | Allan  |
| Website Status                               | Allow  |
|                                              |        |
|                                              |        |
|                                              |        |
|                                              |        |
|                                              |        |
|                                              |        |

f) Close the browser